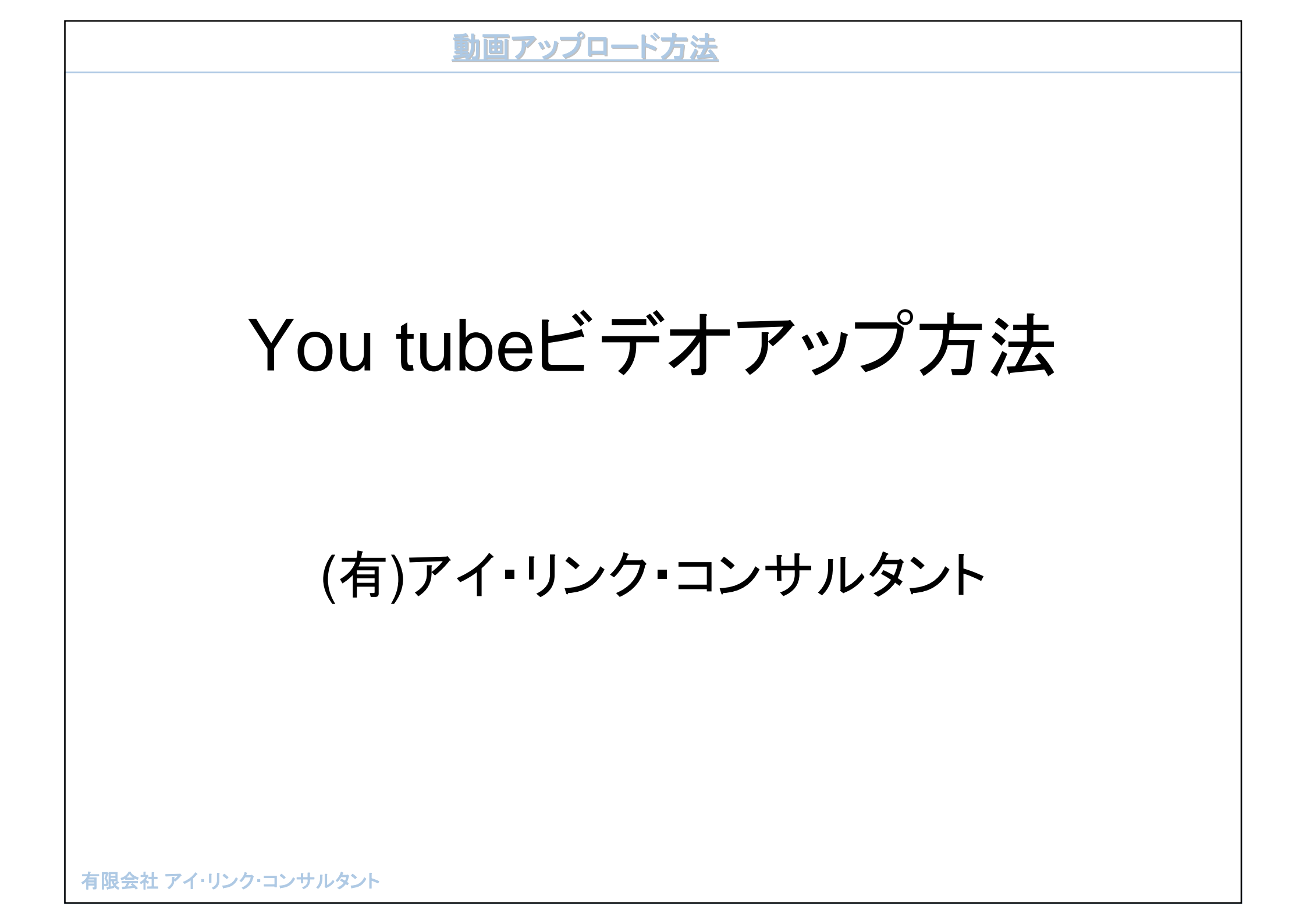

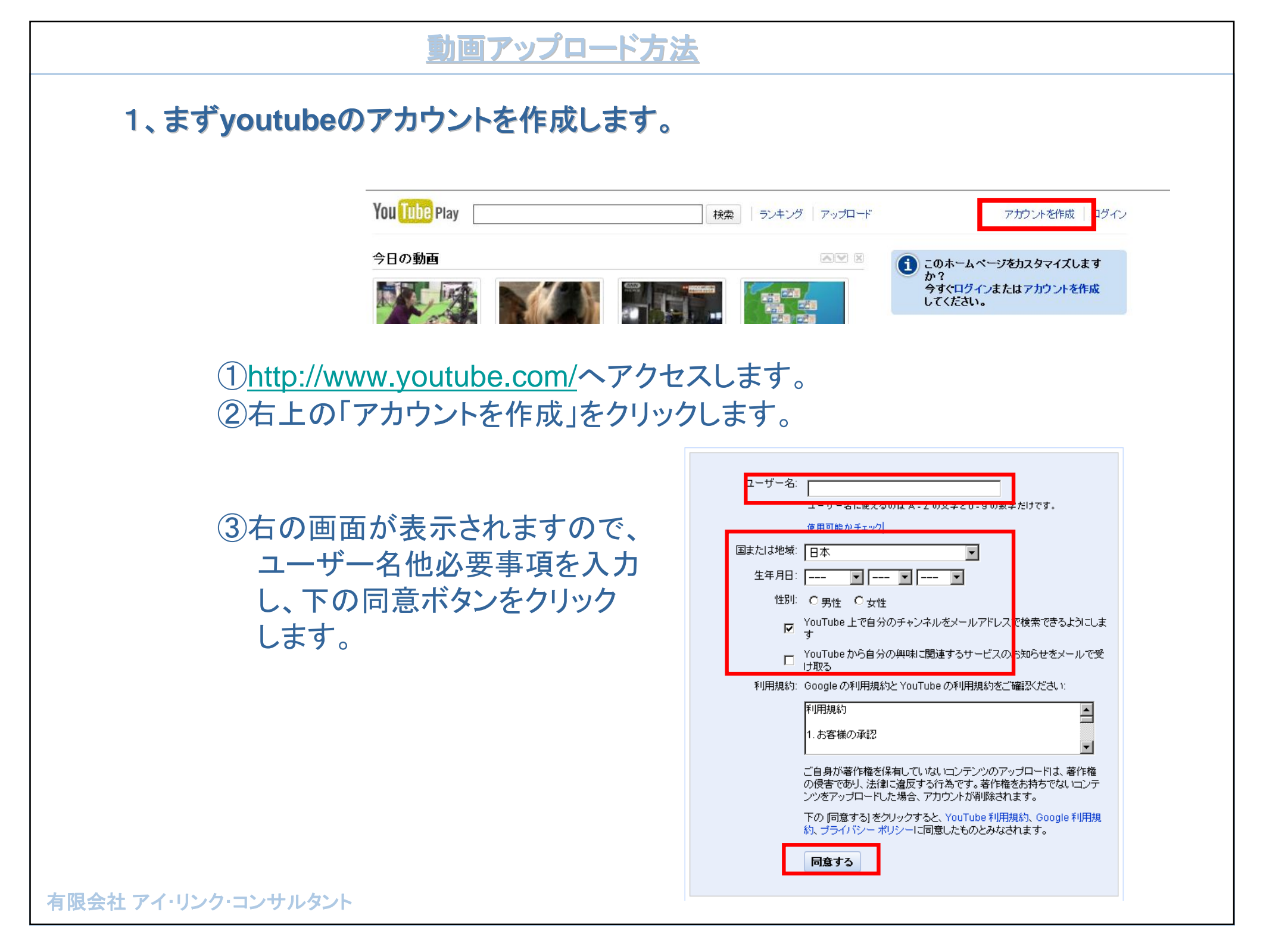

## ④Googleアカウントの有無を聞かれますので、すでにお持ちの場合は 左の欄に、まだお持ちでない方は右の欄に記入いただき登録してください。

Google アカウントをすでにお持ちですか。(1000)1000 いいえ、新しい YOU TUBE GOOg C アカウントを作成します。 はい、YouTube を Google アカウントに追加します。 YouTube を既存の Google アカウントに追加するには、Google アカウント のメールアドレスとバスワードを入力します。 メールアドレスを入力して、パスワードを作成します。 Google アカウント 現在のメールアドレス: 例: myname@example.com。これを使ってアカウ メール: ントにログインします。 バスワードを作成: ●●●●●●●● パスワード: \*\*\*\*\*\*\*\* 8 文字以上を指定してください。 ロンイン4A版では本付9つ パスワードの安全度 ログイン バスワードを再入力してくださ アカウントにアクセスできない場合 1.1: ✓ ウェブ履歴を有効にする。詳細 文字の確認 すでにGoogleアカウントを お持ちの方はこちら。 新しいアカウントを作成して終了する

> 新たに取得される方はこちらから 取得してください。

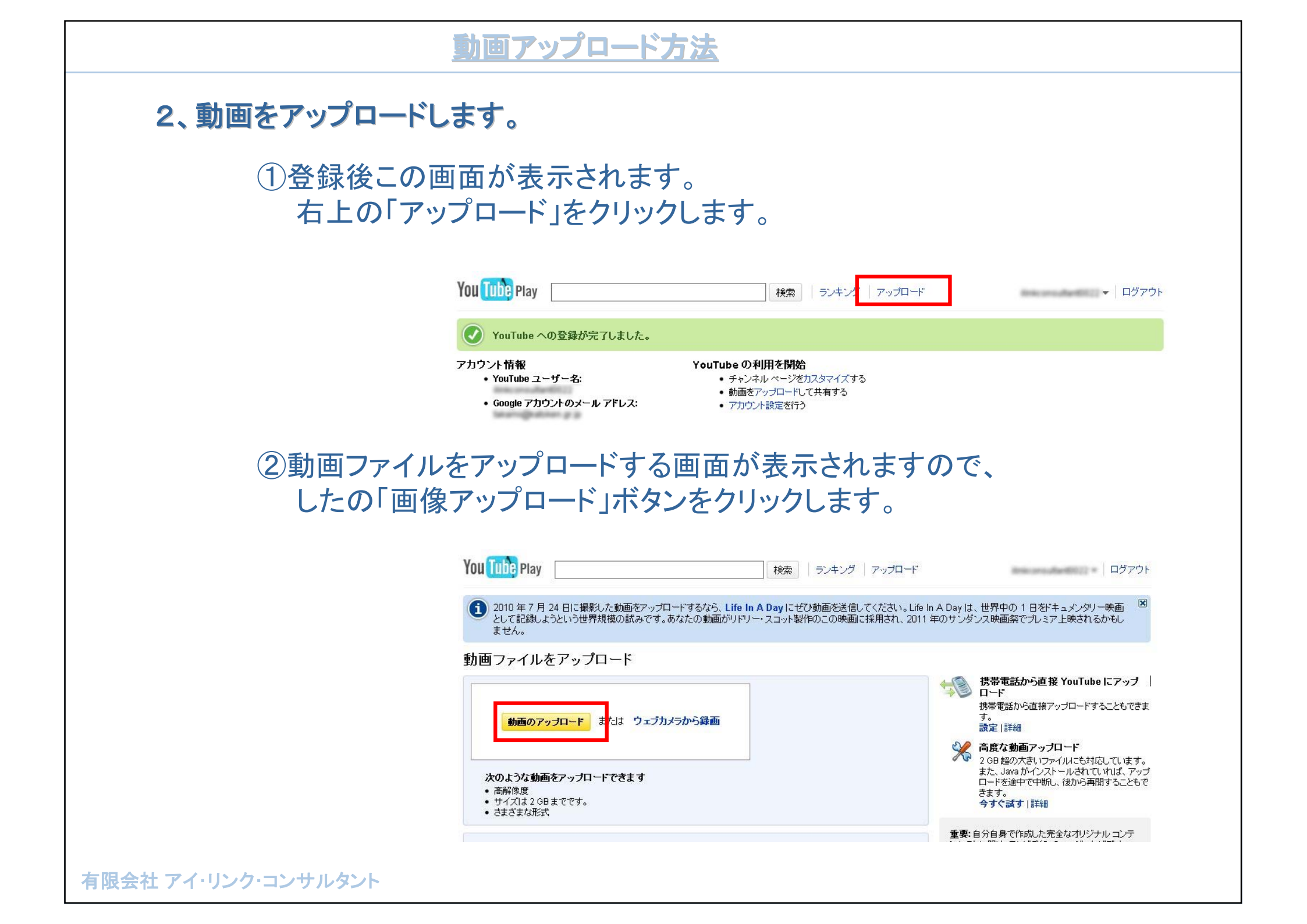

③下記画面よりパソコン内の 動画ファイルを選択します。

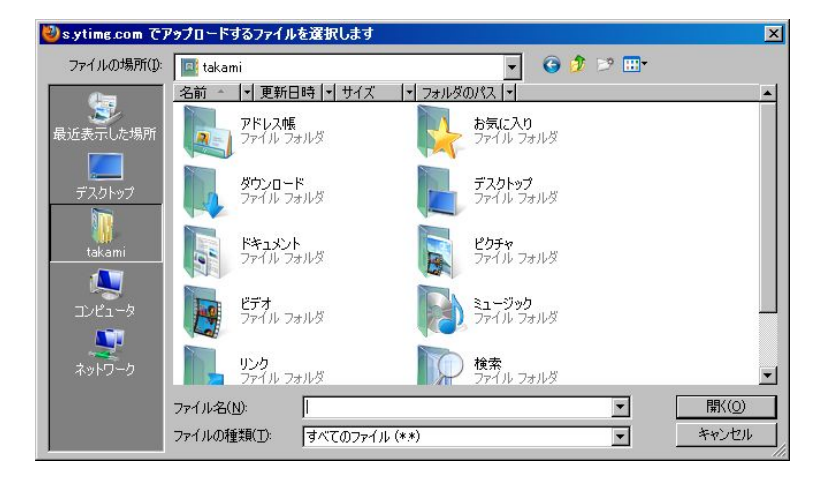

動画ファイルをアップロード

④アップロード状況が表示され ます。100%処理が完了に なれば終了です。

 ⑤プライバシーで動画を公開 するかを選択します。 他設定は適宜選択ください。
 ⑥変更後は「変更を保存」ボタン をクリックしてください。

| Bear.wmv (3.86M       | B)                                                          |
|-----------------------|-------------------------------------------------------------|
| ー<br>アップロードの進行状<br>況: | ·<br>28% キャンセル<br>残り1 分未満…                                  |
| プレビュー∶                |                                                             |
|                       |                                                             |
| 動画情報とブライバシ            | - 設定 💿                                                      |
| タイトル:                 | Bear.wmv                                                    |
| <b>1</b> 兑8月:         |                                                             |
|                       |                                                             |
|                       |                                                             |
| タグ:                   |                                                             |
| カテゴリ:                 | カテーリタ 選択 ・                                                  |
| サラインジャー・              | <ul> <li>公司(注於)</li> <li>公間(詳於)</li> <li>(詳於)</li> </ul>    |
|                       | ○ 限定公開(リンクを知っている人が再生可能)詳細<br>○ 非公開(指定した YouTube ユーザーのみ再生可能) |
|                       | 変更を保存 または 後で保存                                              |

## 3、すでにアップロードした動画の設定変更など。

 アップロード後プライバシー設定などの設定変更をしたい場合 画面右上(ログアウトの左)の"▼"をクリックし「マイ動画」を クリックします。

|       |       |         |           |           |       | マイチャンネル | レー登録リスト |  |
|-------|-------|---------|-----------|-----------|-------|---------|---------|--|
| 動画の編集 | 動画の編集 | アノテーション | AudioSwap | キャプションと字幕 | インサイト | 受信ボックス  | マイ動画    |  |
| レービー  |       |         |           |           |       | アカウント   | お気に入り   |  |

②設定変更したい動画の「編集」をクリックし設定画面を表示させ 設定変更を行ってください。

| 履歴             | アップロードした動画                                     |                         |
|----------------|------------------------------------------------|-------------------------|
| アップロード日<br>購入日 | □ 追加先 ▼ 削除 3 動画数   並べ替え:最新 ▼                   | 検索                      |
| 高〈評価           |                                                | 再生回数: 1<br>コメント数: 0     |
| 再生リスト新規        | 99日 22時16分1449 武明はありません<br>0.08 編集 1ンサイト ▼ ◎公開 | 動画レスポンス数:0<br>0 □ ↓ 🤤 0 |

# 4、アップした動画のリンク先(リンク貼り付け)

①前ページと同様の手順でマイ動画の編集画面を表示し、動画クリックし 再生画面を表示します。

| 履歴           | アッフロートした動画                    |                                            |
|--------------|-------------------------------|--------------------------------------------|
| アップロード日      | □ 追加先 ▼ 削除 3 動画数   並べ替え: 最新 ▼ | 権                                          |
| 購入日          |                               |                                            |
| 高く評価         |                               | 再生回数: 1                                    |
| 再生リスト新規      | 2010年07月29 22時16分14秒 説明はありません | コメント数:0<br>動画レスポンス数:0                      |
| お気に入り        | 0:08 編集 インサイト ▼ ◎公開           | (四) (1) (1) (1) (1) (1) (1) (1) (1) (1) (1 |
| +            | Lake.wmv                      | 再生回数: 0                                    |
| お気に入り<br>キュー | Lake.wmv                      | 再生回数: 0                                    |

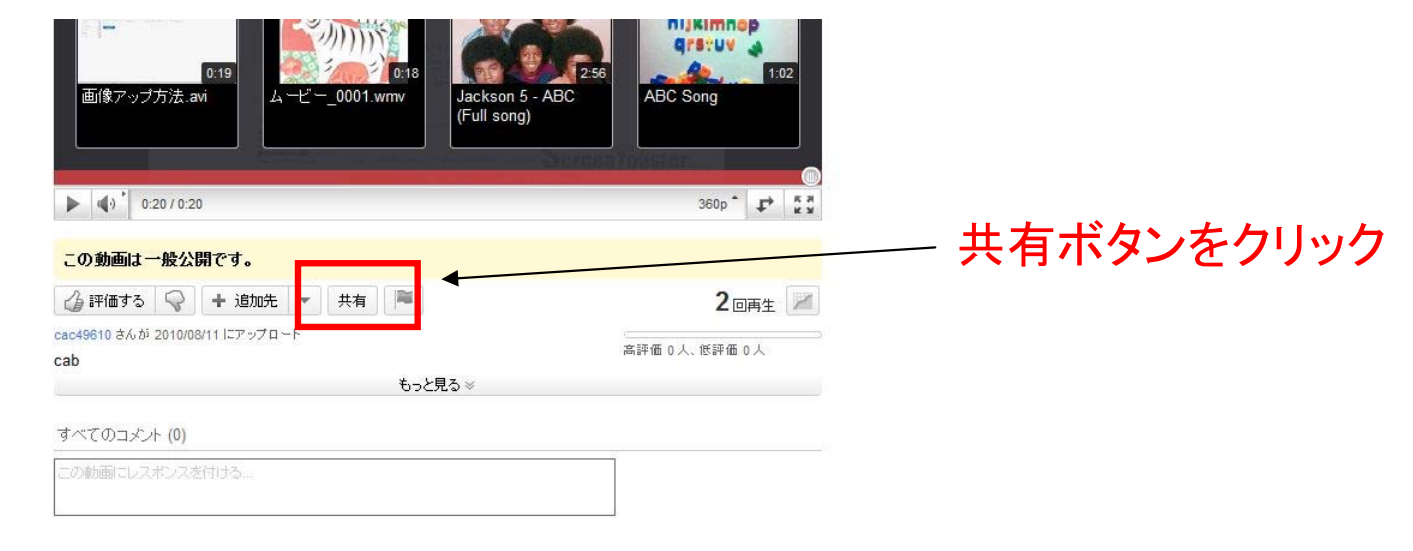

## ③画面の「埋め込みコード」ボタンをクリックし、表示されたコードコピーし、 挿入したいページに貼り付けます。

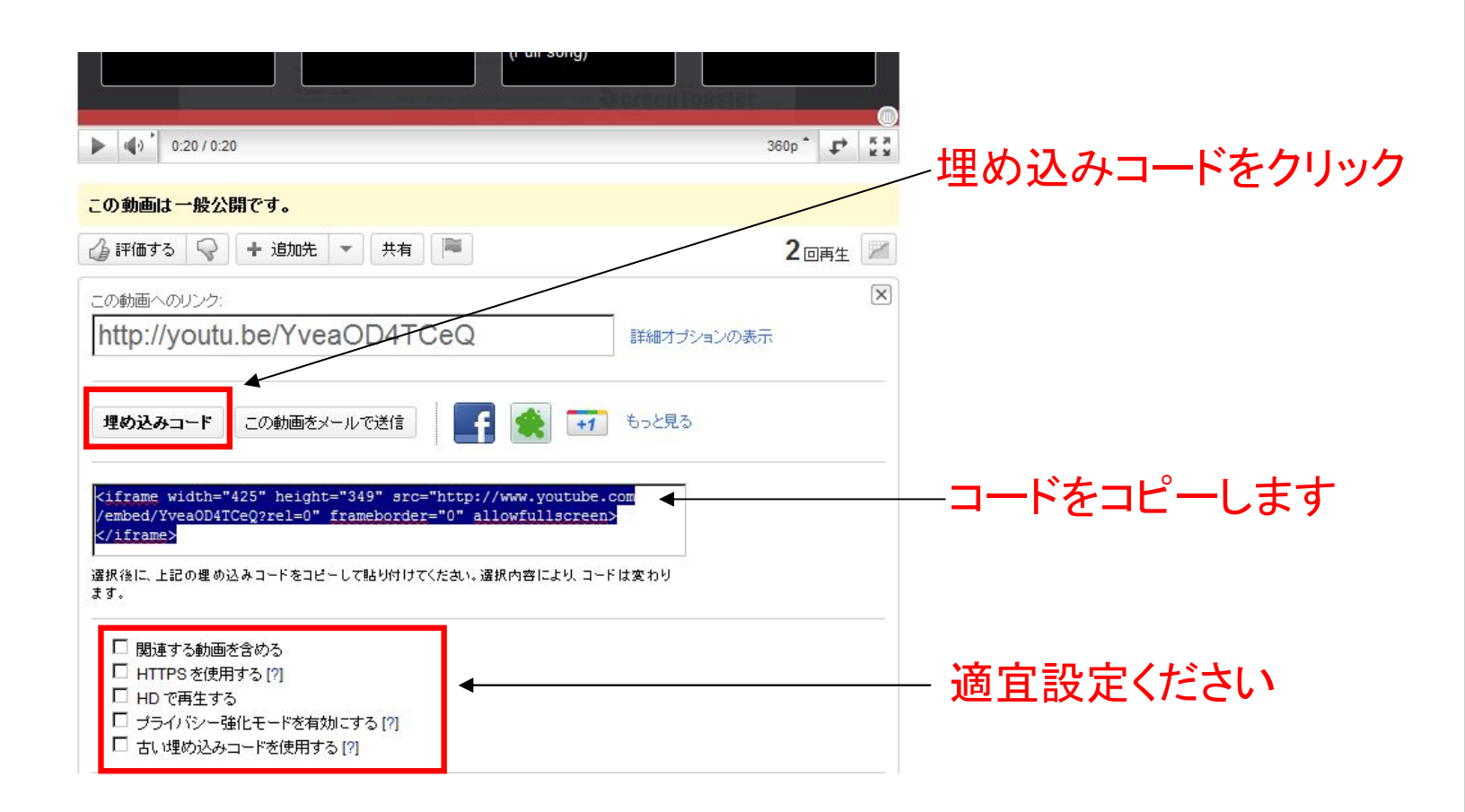

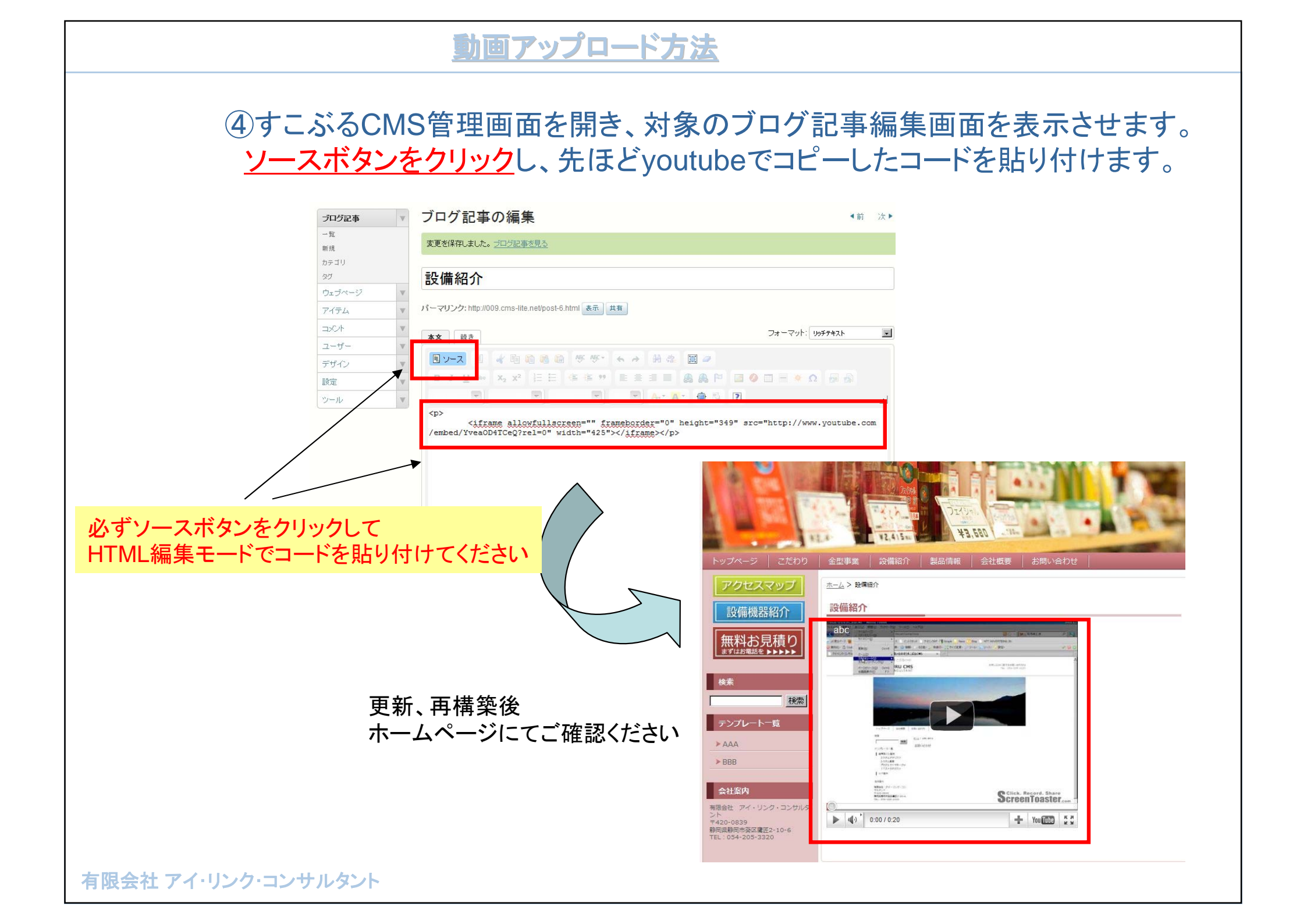